## Welcome to TimeCamp Help!

Search for articles...

## **Time tracking reminders**

In this article:

There are 2 types of time tracking reminders available for each user in their profile settings. An alarm will inform users when they forget to start a timer or when it's running for too long.

Reminders refer only to a web timesheet timer, it won't work if you track time with a mobile app, desktop app, or a browser plugin.

## How to enable reminders?

Navigate to your avatar icon in the upper right corner and select **Profile settings** option from the list. Next, scroll down to the **Time tracking reminder** section and input your own values.

|                                                                       |                  |                                  |                     | (1       |                                           |  |  |  |
|-----------------------------------------------------------------------|------------------|----------------------------------|---------------------|----------|-------------------------------------------|--|--|--|
| <                                                                     | Day              | Calendar 2 2 v                   | Bulk edit           | 0        | Emily Admin<br>documentation@timecamp.com |  |  |  |
|                                                                       |                  |                                  | (2)                 | 20       | Profile Settings                          |  |  |  |
| Select task and project                                               | note             | Add manually                     | START TIMER         | ŝ.       | Account Settings                          |  |  |  |
| 100 2.00 3.00 4.00 5.00 6.00 7.00 8.00 9.00 10.00 12.00 13.00 14.00 1 | 15:00 16:00 17:0 | 00 18:00 19:00 20:00 21:00 22:00 | 23:00               | <u> </u> | 3033615101                                |  |  |  |
|                                                                       |                  |                                  |                     | (        | Log out                                   |  |  |  |
| Day type: Working day                                                 |                  |                                  |                     |          | _                                         |  |  |  |
|                                                                       | )                |                                  |                     |          |                                           |  |  |  |
| No recent time entries                                                |                  |                                  |                     |          |                                           |  |  |  |
| Seems like you haven't tracked any tir                                | me yet           |                                  |                     |          |                                           |  |  |  |
| + 0                                                                   |                  |                                  | Submit for approval |          |                                           |  |  |  |

88

| Tir                              | ne tracking permissions:                                                                                                    |  |  |  |
|----------------------------------|----------------------------------------------------------------------------------------------------|--|--|--|
| Can track to all projects, tasks |                                                                                                    |  |  |  |
|                                  | Can manage and see all invoices, rates, projects (Time Tracking Administrator)                                                                                                    |  |  |  |
|                                  | Can create new projects                                                                                                    |  |  |  |
|                                  | Can manage and see all invoices, rates                                                                                                    |  |  |  |
|                                  | Should send timesheets for approval                                                                                                    |  |  |  |
|                                  | Can add offline time                                                                                                    |  |  |  |
| Vo                               | cation hours: 🔞                                                                                                    |  |  |  |
|                                  |                                                                                                    |  |  |  |
|                                  |                                                                                                    |  |  |  |
| me                               | tracking terninder.                                                                                                    |  |  |  |
| how                              | no timer running reminder after 10 minutes                                                                                                    |  |  |  |
| how                              | timer left for too long reminder after 2 hours                                                                                                    |  |  |  |
| 110 11                           |                                                                                                    |  |  |  |
|                                  |                                                                                                    |  |  |  |
| Tir                              | nesheets:                                                                                                    |  |  |  |
|                                  | Autocomplete fields: duration and from-to                                                                                                    |  |  |  |
|                                  | Autocomplete fields: duration and from-to Show graph representation of time entries on textual timesheet                                                                                                    |  |  |  |
|                                  | Autocomplete fields: duration and from-to Show graph representation of time entries on textual timesheet ene continuing tracking:                                                                                                    |  |  |  |
| Tir<br>U<br>WI                   | Autocomplete fields: duration and from-to Show graph representation of time entries on textual timesheet en continuing tracking: Create new entry                                                                                                    |  |  |  |
| Tir<br>U<br>WI                   | Autocomplete fields: duration and from-to Show graph representation of time entries on textual timesheet ener continuing tracking: Create new entry Modify time in existing entry                                                                                                    |  |  |  |
| Tir<br>WI<br>O<br>Liv            | Autocomplete fields: duration and from-to Show graph representation of time entries on textual timesheet en continuing tracking: Create new entry Modify time in existing entry e chat window:                                                                                                    |  |  |  |
|                                  | Autocomplete fields: duration and from-to<br>Show graph representation of time entries on textual timesheet<br>ten continuing tracking:<br>Create new entry<br>Modify time in existing entry<br>e chat window:<br>Show live chat widget with customer support representative on every page on bottom right corner                        |  |  |  |
|                                  | Autocomplete fields: duration and from-to<br>Show graph representation of time entries on textual timesheet<br>ener continuing tracking:<br>Create new entry<br>Modify time in existing entry<br>e chat window:<br>Show live chat widget with customer support representative on every page on bottom right corner<br>all notifications: |  |  |  |

Administrators can not modify these reminders for users from their teams.

**Show no timer running reminder** - set how many minutes no timer can run before a reminder appear. If you logged to your TimeCamp account or stopped the timer but didn't run a new one for the specific amount of minutes defined here, you'll receive the following notification:

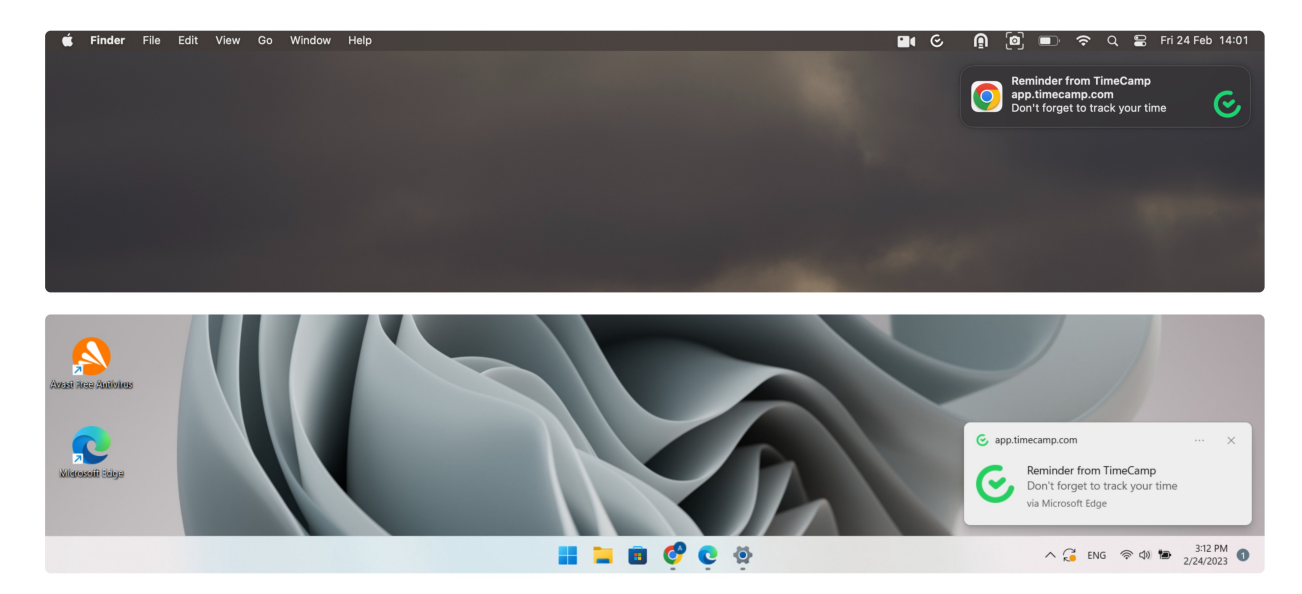

**Show timer left for too long reminder** - set how many hours the timer can run before a reminder appear. If you started the timer but it is running longer than the number of hours defined here, you'll receive the following notification:

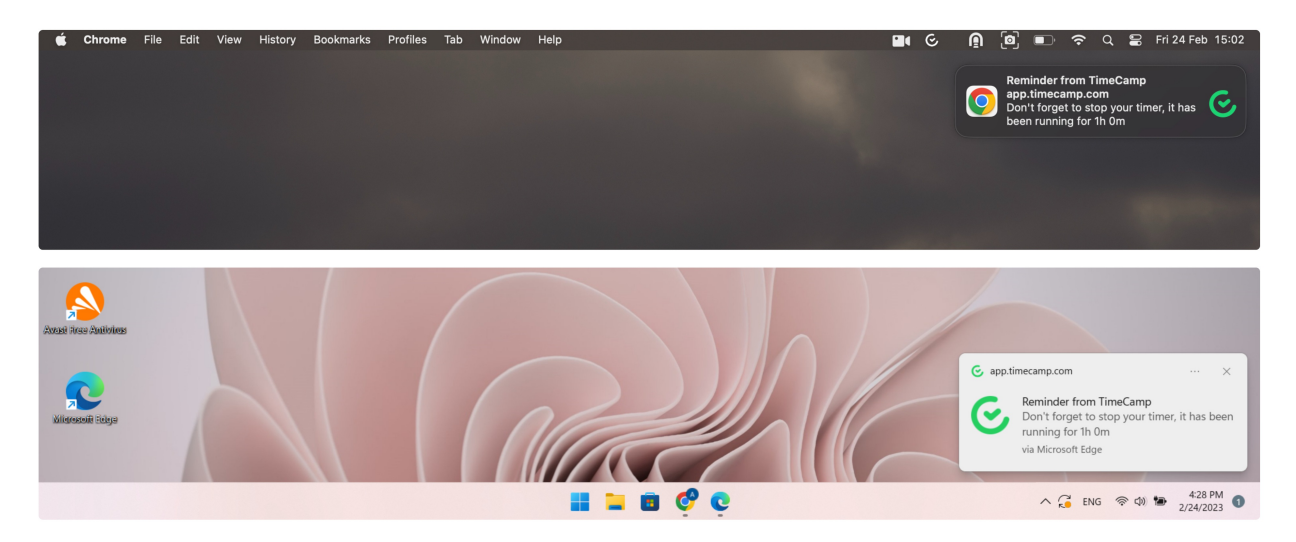

## **Browser notifications settings**

After enabling time tracking reminders, turn on the notifications from the TimeCamp website in your browser.

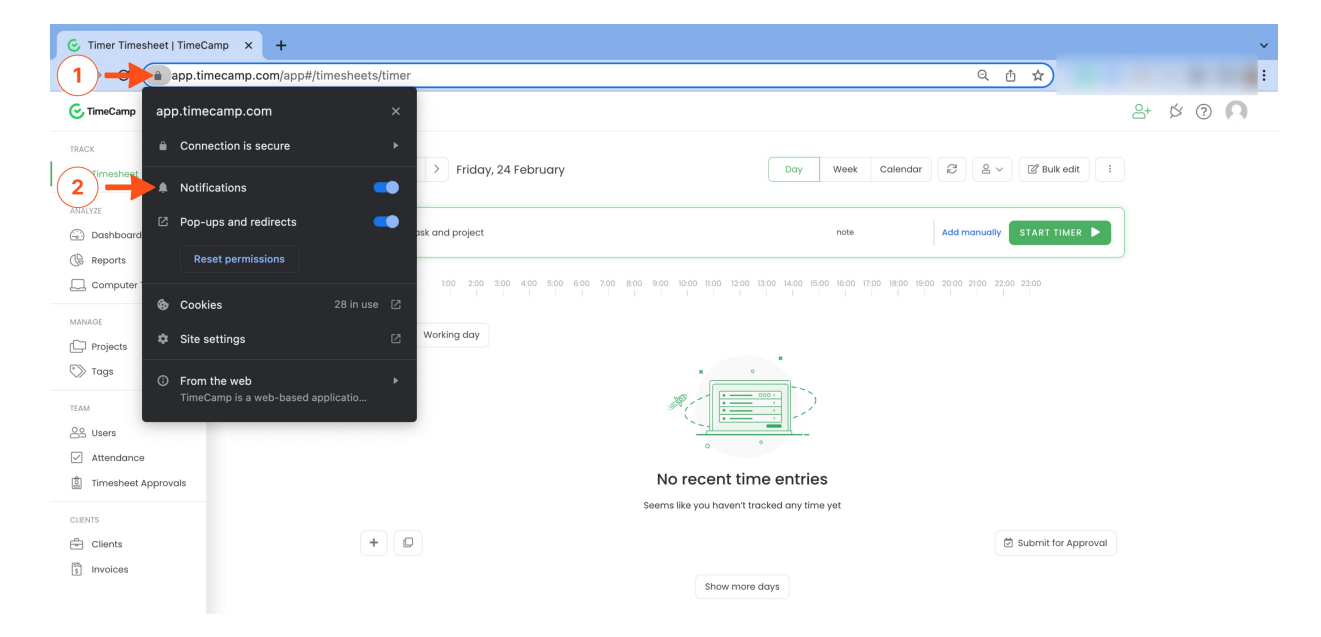

Please be noted, that browser notifications should be also enabled in your computer **system settings**. To make sure that browser notifications are turned on, please follow the instructions below:

• Windows - open Settings and choose the System tab from the menu. Next, go to the Notifications option and search for your browser on the list. Make sure that notifications for your browser are enabled;

| ← Settings                                 |                                                                | - 🗆 ×                                             | ← Settings                                 |                                                                         | - 🗆 X   |
|--------------------------------------------|----------------------------------------------------------------|---------------------------------------------------|--------------------------------------------|-------------------------------------------------------------------------|---------|
| 8                                          | System                                                         |                                                   | 8                                          | System > Notifications                                                  |         |
| Find a setting                             | LAPTOP-T8L0UOV8<br>HP ENVY Laptop 13-ba0xx<br>Rename View bene | t 365 😝 Windows Update<br>fits • Attention needed | Find a setting ${\cal P}$                  | Get notifications from apps and other senders                           | 0n 🌑 ~  |
| I = System 🚽 1                             |                                                                |                                                   | System                                     | D Focus assist<br>Control times when you do and don't get notifications | >       |
| Bluetooth & devices                        | Display<br>Monitors, brightness, night light, display profile  | >                                                 | Bluetooth & devices                        |                                                                         |         |
| <ul> <li>Network &amp; internet</li> </ul> | - freed                                                        |                                                   | <ul> <li>Network &amp; internet</li> </ul> | Notifications from apps and other senders                               |         |
| / Personalization                          | Volume levels, output, input, sound devices                    | >                                                 | Personalization                            | Sort by: Most recent V                                                  |         |
| Apps                                       | O Notifications                                                | <u>,</u>                                          | 🖬 Apps                                     | Uightshot<br>Off                                                        | Off • > |
| Accounts                                   | Alerts from apps and system                                    |                                                   | Accounts                                   |                                                                         |         |
| Time & language                            | D Focus assist                                                 | >                                                 | 3 Time & language                          | app.timecamp.com (via Microsoft Edge)<br>Banners, Sounds                | On 🌑 >  |
| Gaming                                     |                                                                |                                                   | Gaming                                     | Google Chrome                                                           |         |
| ★ Accessibility                            | Power & battery     Sleep, battery usage, battery saver        | >                                                 | ★ Accessibility                            | Banners, Sounds                                                         | On On   |
| Privacy & security                         |                                                                |                                                   | Privacy & security                         | Battery saver                                                           |         |
| Ø Windows Update                           | Storage space, drives, configuration rules                     | >                                                 | Windows Update                             | Banners, Sounds                                                         |         |
|                                            | Nearby sharing     Discoverability, received files location    | >                                                 |                                            | Banners, Sounds                                                         | On 🌑 >  |
|                                            | Multitasking<br>Snap windows, desktops, task switching         | >                                                 |                                            | Settings<br>Banners, Sounds                                             | 0n 💽 >  |

• macOS - open System Setting and choose the Notifications tab. Next, search for your browser on the list and turn on notifications for it;

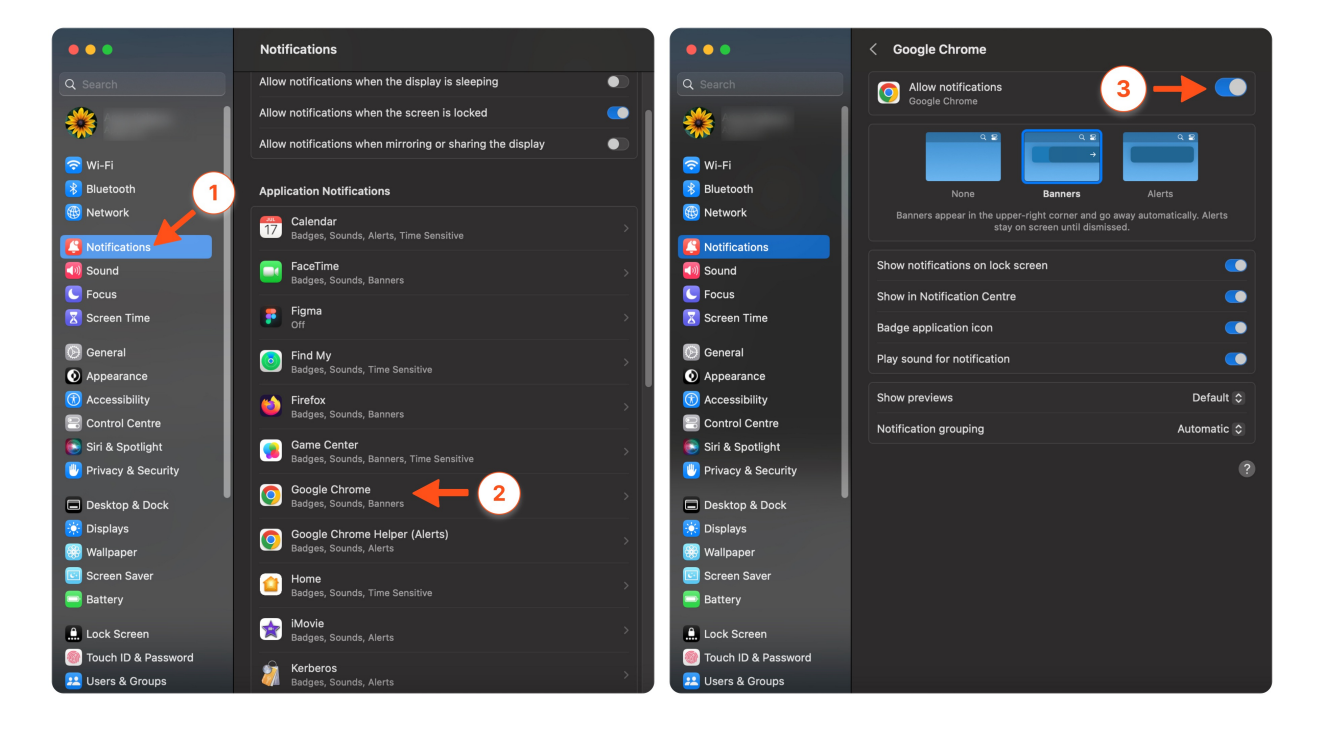

• Linux - open Settings and choose the Notifications tab from the menu. Next, search for your browser on the list and make sure that notifications are enabled;

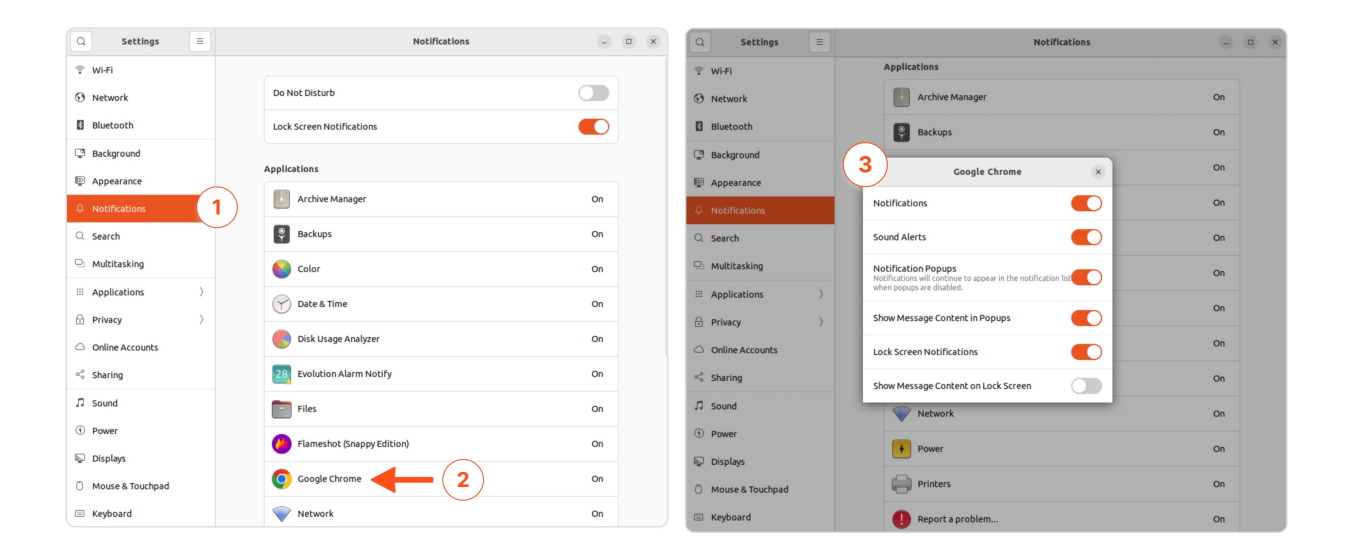